Android Studio – професійний інструментарій для розробки Android-додатків всіх напрямів та рівнів складності, яким користуються мільйони розробників програмного забезпечення мобільних платформ по всьому світу. Але потужні можливості Android Studio цілком очікувано супроводжуються високим рівнем вимог до наявного апаратного забезпечення для його встановлення. Зокрема, обов'язковими є наявність на комп'ютері, по-перше, процесора з 2+ ядрами, по-друге – не менш, як 8 ГБайт оперативної пам'яті. ЗА ВІДСУТНОСТІ ЦИХ ЕЛЕМЕНТІВ ВСТАНОВЛЕННЯ АNDROID STUDIO НЕ Є МОЖЛИВИМ. Проте, встановлення додаткової оперативної пам'яті на 4 або 8 ГБайт вирішує цю проблему.

Нижче наведено інструкцію по встановленню Android Studio

1. Це повна інструкція, тому не потрібно робити жодних попередніх дій. Для початку потрібно завантажити Android Studio із офіційного сайту за посиланням <u>https://developer.android.com/studio</u>

| developers 📥       | Platform Android Studio | Google Play Jetpack      | Kotlin Docs                 | News            | Q, Search              | ENGLISH - SIGN IN |
|--------------------|-------------------------|--------------------------|-----------------------------|-----------------|------------------------|-------------------|
| Android Studio     |                         |                          |                             |                 |                        |                   |
| DOWNLOAD WHAT'S NE | EW USER GUIDE PREVIEW   | i                        |                             |                 |                        |                   |
|                    |                         |                          |                             |                 |                        |                   |
|                    |                         |                          |                             |                 |                        |                   |
|                    |                         | an                       | draid                       | -               |                        |                   |
|                    |                         | un                       | tudio                       | 81              |                        |                   |
|                    |                         | 5                        | lucio                       | 711             |                        |                   |
|                    | Android St              | udio provides the fastes | t tools for building        | apps on every t | ype of Android device. |                   |
|                    |                         |                          |                             |                 |                        |                   |
|                    |                         | DO                       | WNLOAD ANDROID S            | τυριο           |                        |                   |
|                    |                         | 4.                       | 1.3 for Windows 64-bit (89) | MB)             |                        |                   |
|                    | DOWNLOAD OPTIO          | NS                       |                             |                 | RELEASE NOTES          |                   |
|                    |                         |                          |                             |                 |                        |                   |

## 2. Після натискання кнопки DOWNLOAD ANDROID STUDIO сформується:

| Jefore downloading, you must agree to the following terms and conditions.                                                                                                    |   |
|----------------------------------------------------------------------------------------------------|---|
| 8. Using Android APIs                                                                                                    | • |
| 8.1 Google Data APIs                                                                                                    |   |
| 8.1.1 If you use any API to retrieve data from Google, you acknowledge that the data may be protected by intellectual property rights which are owned by Google or those parties that<br>provide the data (or by other persons or companies on their behalf). Your use of any such API may be subject to additional Terms of Service. You may not modify, rent, lease, loan, sell,<br>distribute or create derivative works based on this data (either in whole or in part) unless allowed by the relevant Terms of Service.                                                                                                    |   |
| 8.1.2.If you use any API to retrieve a user's data from Google, you acknowledge and agree that you shall retrieve data only with the user's explicit consent and only when, and for the<br>limited purposes for which, the user has given you permission to do so. If you use the Android Recognition Service API, documented at the following URL:<br>https://developer.android.com/reference/android/seque/VRecognitionService.as updated from time to time, you acknowledge that the use of the API is subject to the Data Processing<br>Addendum for Products where Google is a Data Processor, which is located at the following URL: https://privacy.google.com/businesses/gdprprocessorterms/, as updated from time to<br>time. By clicking to accept, you hereby agree to the terms of the Data Processing Addendum for Products where Google is a Data Processor. |   |
| 9. Terminating this License Agreement                                                                                                    |   |
| 9.1 The License Agreement will continue to apply until terminated by either you or Google as set out below.                                                                                                    |   |
| 9.2 If you want to terminate the License Anneement, you may do so by peasing your use of the SDK and any relevant developer credentials.                                                                                                    | - |
| 2 I have read and agree with the above terms and conditions                                                                                                    |   |
| DOWNLOAD ANDROID STUDIO FOR WINDOWS                                                                                                    |   |
| ndroid sturilo, ida 201.7108110 windowe ava                                                                                                    |   |

3. Після натискання кнопки DOWNLOAD ANDROID STUDIO FOR WINDOWS у Вас на екрані сформується наступне зображення:

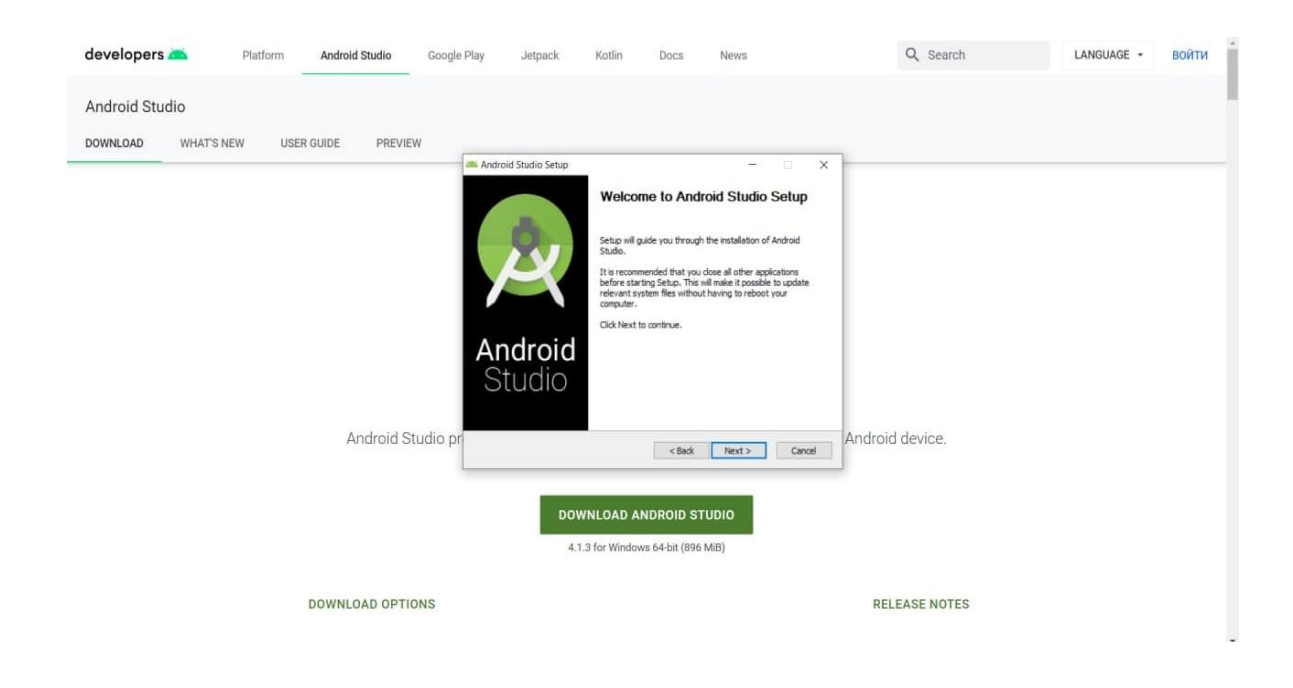

Бажано, щоб Ваш обліковий запис у Windows мав назву не кирилицею, а латинськими буквами, оскільки в такому разі AVD (Android Virtual Device – емулятор віртуального пристрою Android) не завантажиться простим способом, але і для користувачів із обліковим записом у Windows, зареєстрованим кирилицею, є рішення, що описане в кінці даної інструкції.

4. Залишіть всі галочки так, як показано нижче:

| it to install.                   |
|----------------------------------|
| n't want to                      |
| r mause<br>ionient to<br>ription |
|                                  |
| -                                |
|                                  |

5. Після цього натисніть кнопку Next і залишіть нижченаведений шлях для інсталяції Android Studio (без нагальної необхідності бажано його не змінювати):

| and the second second se |                                                    |     |      |
|----------------------------------------------------------------------------------------------------|----------------------------------------------------|-----|------|
|                                                                                                    | Configuration Settings                             |     |      |
| *                                                                                                    | Install Locations                                  |     |      |
| Android Studio Installat                                                                                                    | tion Location                                      |     |      |
| The location specifier<br>Click Browse to custo                                                                                                    | d must have at least 500MB of free space.<br>mize: |     |      |
| C: Program Files Ar                                                                                                    | ndroid (Android Studio                             | Bri | owse |
|                                                                                                    |                                                    |     |      |
|                                                                                                    |                                                    |     |      |
|                                                                                                    |                                                    |     |      |
|                                                                                                    |                                                    |     |      |
|                                                                                                    |                                                    |     |      |
|                                                                                                    |                                                    |     |      |
|                                                                                                    |                                                    |     |      |
|                                                                                                    |                                                    |     |      |
|                                                                                                    |                                                    |     |      |
|                                                                                                    |                                                    |     |      |

6. Текст в наступному пункті так само бажано не змінювати без нагальної потреби

| renare a statute actup                                   |                                             |                       |                 |             |          |
|----------------------------------------------------------|---------------------------------------------|-----------------------|-----------------|-------------|----------|
| A 1                                                      | Choose Start I                              | Menu Folder           |                 |             |          |
| 2                                                        | Choose a Start                              | Menu folder for th    | e Android Studi | o shortcuts | <b>5</b> |
| Select the Start Menu fold<br>can also enter a name to o | ler in which you wou<br>create a new folder | uid like to create th | e program's sho | ortcuts. Yo | iu:      |
| Android Studio                                           |                                             |                       |                 |             |          |
| Accessibility                                            |                                             |                       |                 |             |          |
| Administrative Tools                                     |                                             |                       |                 |             |          |
| Maintenance                                              |                                             |                       |                 |             |          |
| System Tools                                             |                                             |                       |                 |             |          |
| Telegram Desktop<br>Windows PowerShell                   |                                             |                       |                 |             |          |
|                                                          |                                             |                       |                 |             |          |
| Do not create shortcut                                   | 3                                           |                       |                 |             |          |
|                                                          |                                             |                       |                 |             |          |

7. Після натискання кнопки Install почнеться інсталяція Android Studio

| Android Studio Setup   |                           |               |               |              | -      |     |     |
|------------------------|---------------------------|---------------|---------------|--------------|--------|-----|-----|
| 2                      | Installing<br>Please wait | t while Andro | oid Studio is | s being inst | alied. |     |     |
| Extract: decoder.py 10 | 0%                        |               |               |              |        |     |     |
| Show details           |                           |               |               |              |        |     |     |
|                        |                           |               |               |              |        |     |     |
|                        |                           |               |               |              |        |     |     |
|                        |                           |               |               |              |        |     |     |
| -                      |                           | _             |               |              | _      |     |     |
|                        |                           | 1/12          | cillack       | Next >       |        | Car | cel |

8. По завершенні інсталяції натисніть кнопку Finish для першого запуску Android Studio

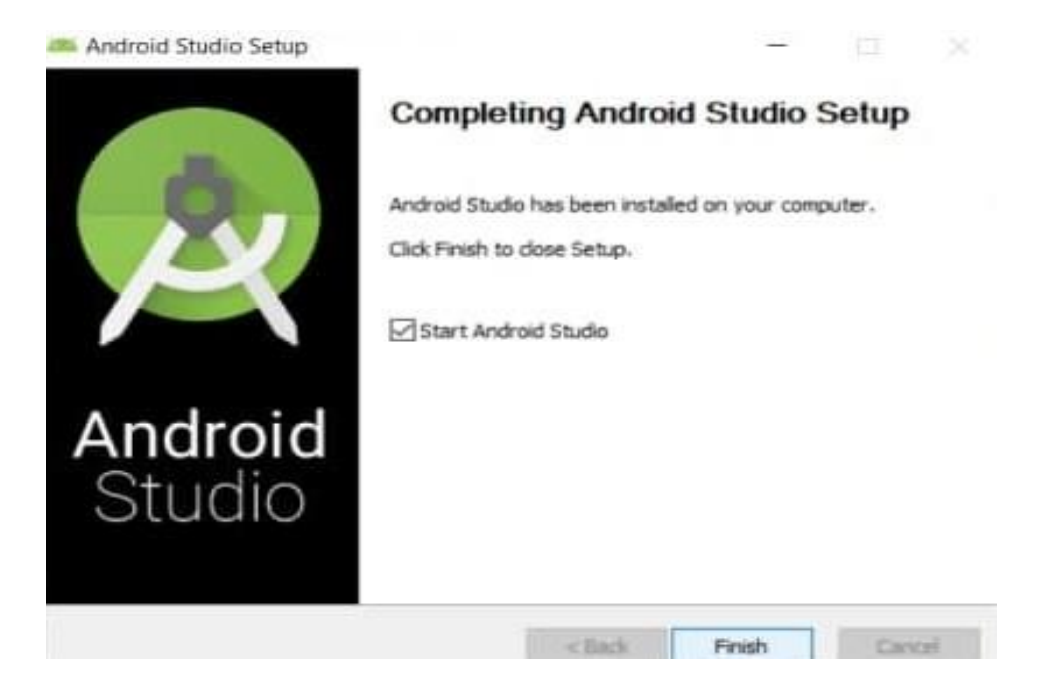

9. Залишіть вибір налаштування так, як показано нижче:

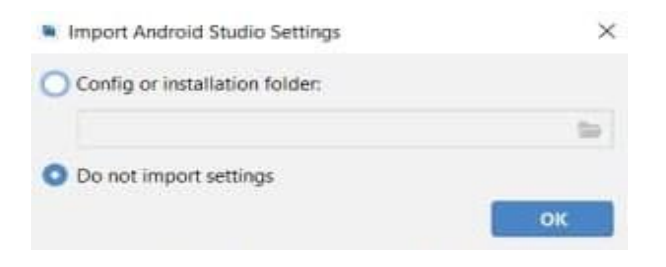

10.Ви можете надати доступ Google для збору даних про роботу Android Studio на Вашому комп'ютері (оберіть кнопку на Ваш розсуд)

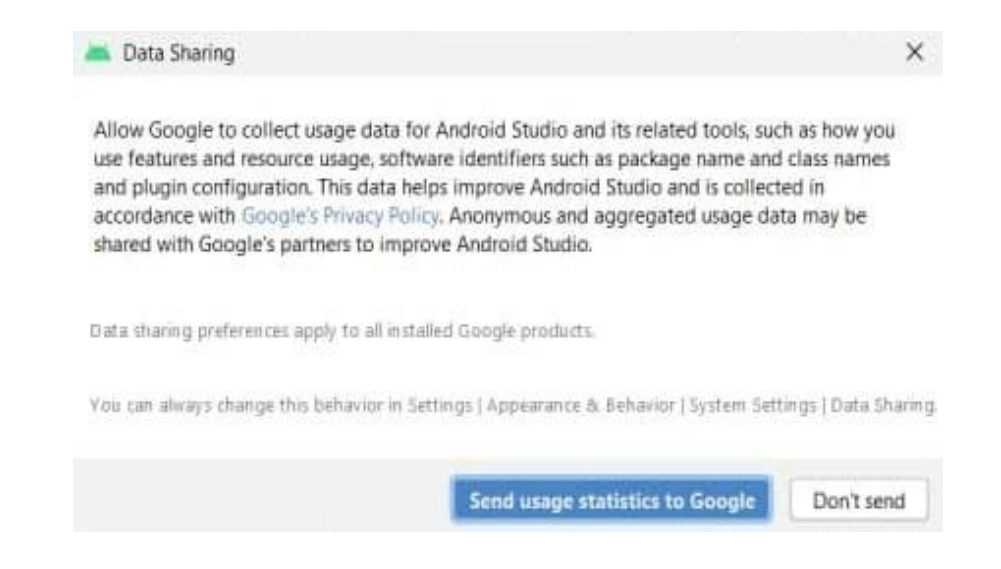

11.Пропустіть наступне вікно, натиснувши кнопку Next:

| Android Studio Setup Wizard  Welcome Android Studio                                                                                                    | Ĩ | × |
|----------------------------------------------------------------------------------------------------|---|---|
|                                                                                                    |   | 1 |
| Welcomel This wizard will set up your development environment for Android Studio.<br>Additionally, the wizard will help port existing Android apps into Android Studio<br>or create a new Android application project. |   |   |
| Li 🔷 🛄 🚍 💷                                                                                                    |   |   |
|                                                                                                    |   |   |

12.Для більш детального налаштування Android Studio оберіть Custom:

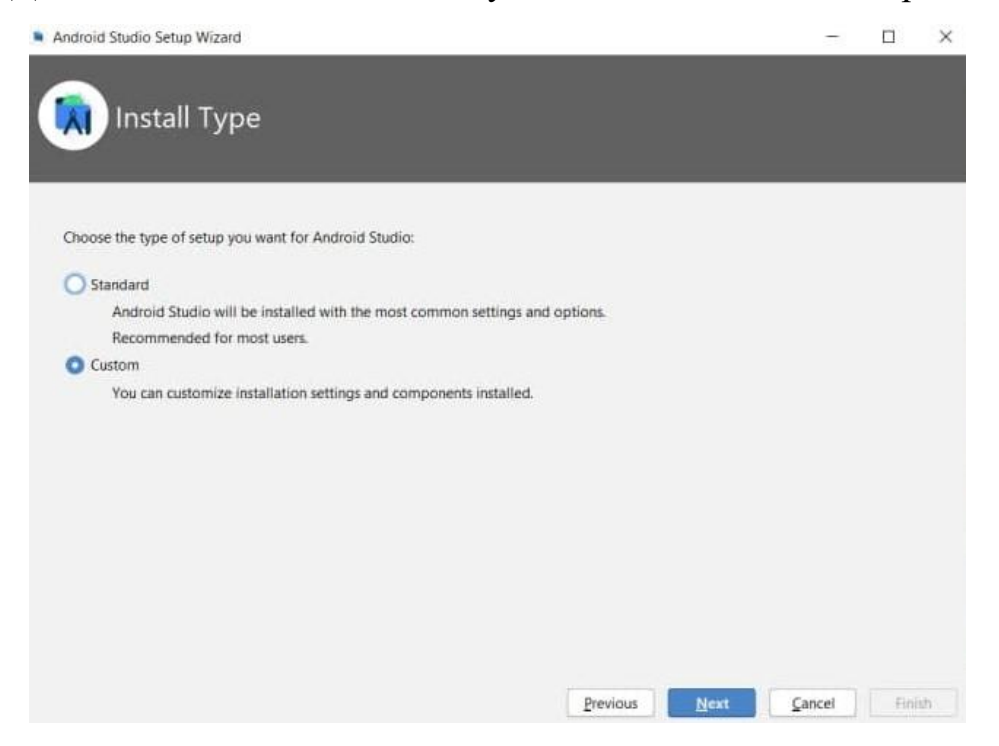

13.Залишіть місце для розміщення JDK таким, як показано нижче:

| ndroid Studio Setup Wizard                                                          |       |     | - |  |
|-------------------------------------------------------------------------------------|-------|-----|---|--|
|                                                                                     |       |     |   |  |
| Select default JDK Location                                                         |       |     |   |  |
| <b>y</b>                                                                            |       |     |   |  |
|                                                                                     |       |     |   |  |
|                                                                                     |       |     |   |  |
| Select the Java Development Kit (JDK) you want Gradle to use when building your pro | ject. | (2) |   |  |
| C\Program Files\Android\Android Studio\ire                                          | -     |     |   |  |
| an Brite Brunn Lines Standard II and Andre Area Brids                               |       |     |   |  |
|                                                                                     |       |     |   |  |
|                                                                                     |       |     |   |  |
|                                                                                     |       |     |   |  |
|                                                                                     |       |     |   |  |
|                                                                                     |       |     |   |  |
|                                                                                     |       |     |   |  |
|                                                                                     |       |     |   |  |
|                                                                                     |       |     |   |  |
|                                                                                     |       |     |   |  |
|                                                                                     |       |     |   |  |
|                                                                                     |       |     |   |  |
|                                                                                     |       |     |   |  |
|                                                                                     |       |     |   |  |

### 14.Оберіть фон Android Studio (світлий або темний – за вашим вподобанням):

| Select UI Theme                                                                                                  |                                                                                                    |
|----------------------------------------------------------------------------------------------------|----------------------------------------------------------------------------------------------------|
| O Darcula                                                                                                    | O Light                                                                                                    |
| module 📰 src 🕜 HelloWorld                                                                                        | , module ) 🔤 src ) 💣 HelloWorld                                                                                                    |
| <pre>import javax.swing.*;<br/>import javax.awt.*;<br/>public elsss HelloWorld (<br/>public HelloWorld() {</pre> | <pre>import javax.awing.*;<br/>import javax.awt.*;<br/>public class HelloWorld (<br/>public HelloWorld() (<br/>JFrame frame = new JFrame ("Hello w<br/>JLabel label = new JLabel();<br/>label.setFont(new Font("Serif", Fon<br/>label<br/>frame<br/>frame<br/>frame<br/>frame<br/>frame<br/>frame</pre> |

#### 15.ВАЖЛИВО!!! Залишіть налаштування таким, як показано нижче:

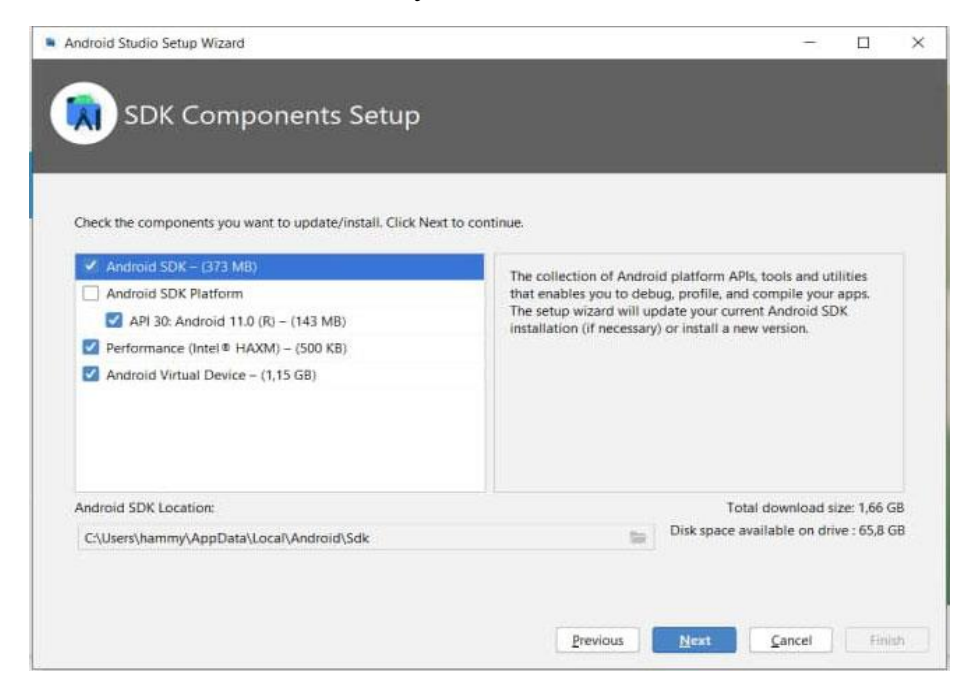

16. Повзунок може бути на позиціях від 2 до 4 Gb і більше (залежно від ресурсів Вашої системи). Можна залишити так, як пропонує Android Studio:

| _                  |                                        |                                              | _                |        | _             |          |
|--------------------|----------------------------------------|----------------------------------------------|------------------|--------|---------------|----------|
| We have detected   | d that your system can run the Android | emulator in an accelerated perfo             | ormance mode.    |        |               |          |
| Set the maximum    | amount of RAM available for the Inte   | I® Hardware Accelerated Execut               | ion Manager (HA) | XM) to | use for all x | 86 emula |
| instances. You ca  | n change these settings at any time by | running the Intel <sup>®</sup> HAXM installe | er.              |        |               |          |
| Refer to the Intel | HAXM Documentation * for more          | information.                                 |                  |        |               |          |
|                    |                                        |                                              |                  |        |               |          |
| E120340            | 4.0 GB 5.9 GB                          | 11.2 GB                                      | 16.6 GB          |        |               | 21.9     |
| 512.0 MB           | (Recommended)                          |                                              |                  |        |               |          |
| 512.0 MB           | (Recommended)                          | RAM allocation:                              | 4 081 🜲          | MiB    | Use recor     | nmende   |
| 512.0 MB           | (Recommended)                          | RAM allocation:                              | 4 081 🌲          | MiB    | Use recor     | nmende   |

17. Нижче наведено елементи, що будуть встановленими, та їх об'єм:

| you want to review or change any of your installation | on settings, click Pr | evious. |  |  |
|-------------------------------------------------------|-----------------------|---------|--|--|
| urrent Settings:                                      |                       |         |  |  |
| Android SDK Platform 30                               | 49,9 MB               |         |  |  |
| Android SDK Platform-Tools                            | 12 MB                 |         |  |  |
| Android SDK Tools                                     | 149 MB                |         |  |  |
| Google APIs Intel x86 Atom System Image               | 1,15 GB               |         |  |  |
| Intel x86 Emulator Accelerator (HAXM installer)       | 500 KB                |         |  |  |
| SDK Patch Applier v4                                  | 1,74 MB               |         |  |  |
| Sources for Android 20                                | 41.3 MB               |         |  |  |

18. Розпочнеться завантаження Android Studio. Цей процес може тривати доволі довго. Після його закінчення стане активною кнопка Next. Натисніть її після цього і перейдіть до наступного пункту – створення першого проекту.

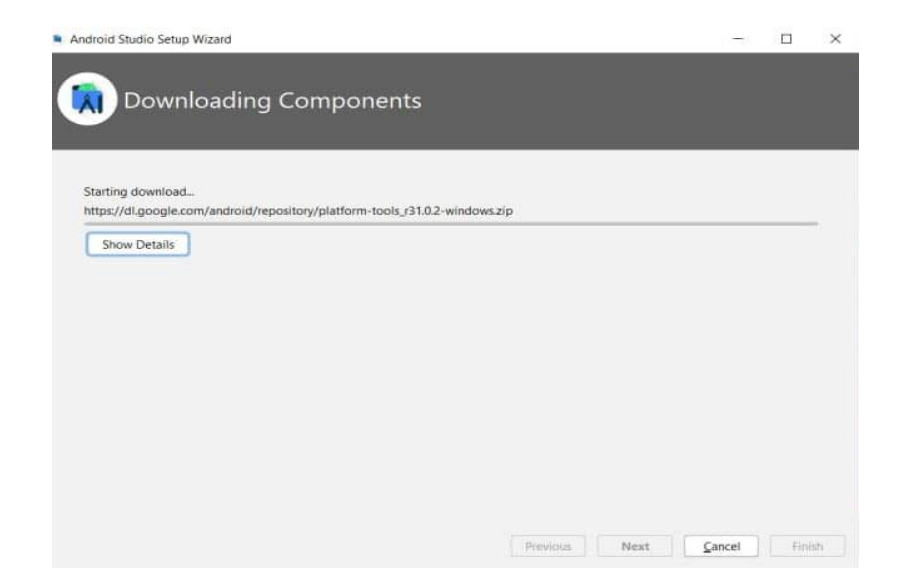

19. Створіть новий проект - натисніть Create New Project

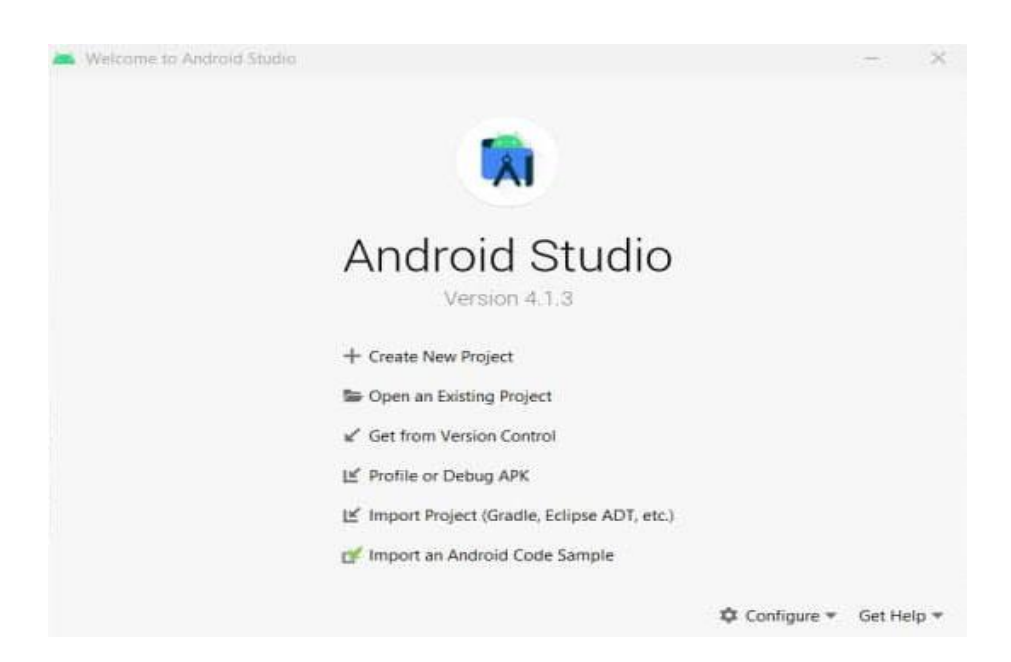

## 20.Оберіть Empty Activity:

| Create New Project                             |                       |                            | ×                  |
|------------------------------------------------|-----------------------|----------------------------|--------------------|
| 🔊 Select a Projec                              | t Template            |                            |                    |
|                                                |                       |                            |                    |
| Phone and Tablet Wear OS And                   | rold TV Automotive An | droid Things               |                    |
|                                                | € I                   | ← 1                        | ÷                  |
|                                                |                       |                            |                    |
| ······                                         |                       |                            |                    |
| No Activity                                    | Basic Activity        | Bottom Navigation Activity | Empty Activity     |
| e 🗆                                            | *                     | e i                        | € I                |
|                                                |                       |                            |                    |
| Empty Activity<br>Creates a new empty activity |                       |                            |                    |
|                                                |                       | Previous                   | Next Cancel Finish |

21. Зробіть налаштування, як вказано нижче. Обов'язково оберіть мову Java, а не Kotlin! Якщо у Вас НЕ ЛАТИНСЬКІ літери там, де виділено стрілкою, то Вам НЕОБХІДНО вказати інше місце для встановлення Android Studio, яка не працює із кирилицею. Майте на увазі, що AVD (Android Virtual Device – емулятор віртуального пристрою Android) може не працювати без додаткових налаштувань, які вказано в кінці даної інструкції.

| Create New Project | ct                                                                  |       |
|--------------------|---------------------------------------------------------------------|-------|
|                    | Name                                                                |       |
|                    | My Application                                                      |       |
| (+                 | Package name                                                        |       |
|                    | com.example.myapplication                                           |       |
|                    | Save location                                                       |       |
|                    | C:\Users\ \AndroidStudioProjects\MyApplication                      |       |
|                    | Language                                                            |       |
|                    | Java *                                                              |       |
|                    | Minimum SDK API 16: Android 4.1 (Jelly Bean)                        |       |
| Empty Activity     | Your app will run on approximately 99,8% of devices. Help me choose |       |
|                    | Use legacy android support libraries                                |       |
|                    |                                                                     |       |
|                    |                                                                     |       |
|                    | Previous Next Cancel                                                | Einis |

22. Після натискання на попередньому вікні кнопки Finish почне генеруватись проект. Це буде супроводжуватись формуванням нижченаведеного вікна:

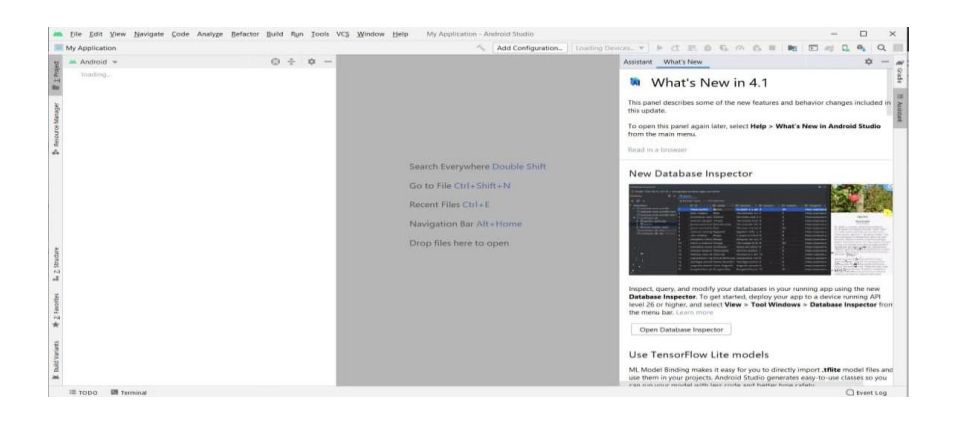

23. Ваш перший проект може мати наступний вигляд. Зверніть увагу на стрілку, якою позначено віртуальний пристрій телефону (AVD). Поряд є ще одна стрілка, що вказує на піктограму запуску Вашої першої програми, - натисніть її. Майте на увазі, якщо Ваш обліковий напис вказано кирилицею, то AVD, скоріш за все, не запуститься.

| yApplication app src main java com exa                                                                                                    | mple ) myapplication ) | C MainActiv                                                   | vity                                                               | ~                                                                                                    | 🛋 app 💌 🖸                                                                  | Pixel_3a_API_30_x86               | • t = ŭ      | 同の前 | = Mg | • | 0. 01 | QI |
|----------------------------------------------------------------------------------------------------|------------------------|---------------------------------------------------------------|--------------------------------------------------------------------|----------------------------------------------------------------------------------------------------|----------------------------------------------------------------------------|-----------------------------------|--------------|-----|------|---|-------|----|
| 🗯 Android 👻                                                                                                    | ⊕ ÷ ¢ -                | - 🝶 activ                                                     | ity_main.xml                                                       | MainActivity.java                                                                                                  | ×                                                                          | K                                 | K            | 510 |      |   |       |    |
| <ul> <li>Implementation</li> <li>Implementation</li> <li>Implementation<th></th><th>1<br/>2<br/>3<br/>6<br/>7<br/>8<br/>9<br/>10<br/>11<br/>12<br/>13<br/>14</th><th>package co<br/>import<br/>public cla<br/>protec<br/>su<br/>so<br/>}<br/>}</th><th>m.example.myapplic<br/>ms MainActivity ex<br/>ide<br/>ide void onCreate(<br/>per.onCreate(saved<br/>tContentView(R.lay)</th><th>tinds AppCompatA<br/>Bundle savedIns<br/>InstanceState);<br/>uut.activity_mai</th><th>activity (<br/>amceState) (<br/>n);</th><th>Run Ago Sant</th><th></th><th></th><th></th><th></th><th>v</th></li></ul> |                        | 1<br>2<br>3<br>6<br>7<br>8<br>9<br>10<br>11<br>12<br>13<br>14 | package co<br>import<br>public cla<br>protec<br>su<br>so<br>}<br>} | m.example.myapplic<br>ms MainActivity ex<br>ide<br>ide void onCreate(<br>per.onCreate(saved<br>tContentView(R.lay) | tinds AppCompatA<br>Bundle savedIns<br>InstanceState);<br>uut.activity_mai | activity (<br>amceState) (<br>n); | Run Ago Sant |     |      |   |       | v  |
|                                                                                                    |                        |                                                               |                                                                    |                                                                                                    |                                                                            |                                   |              |     |      |   |       |    |

24. Почнеться завантаження AVD. Якщо цього не відбулось і назву Вашого облікового запису вказано кирилицею, то після пункту 25 Ви знайдете рішення цієї ситуації.

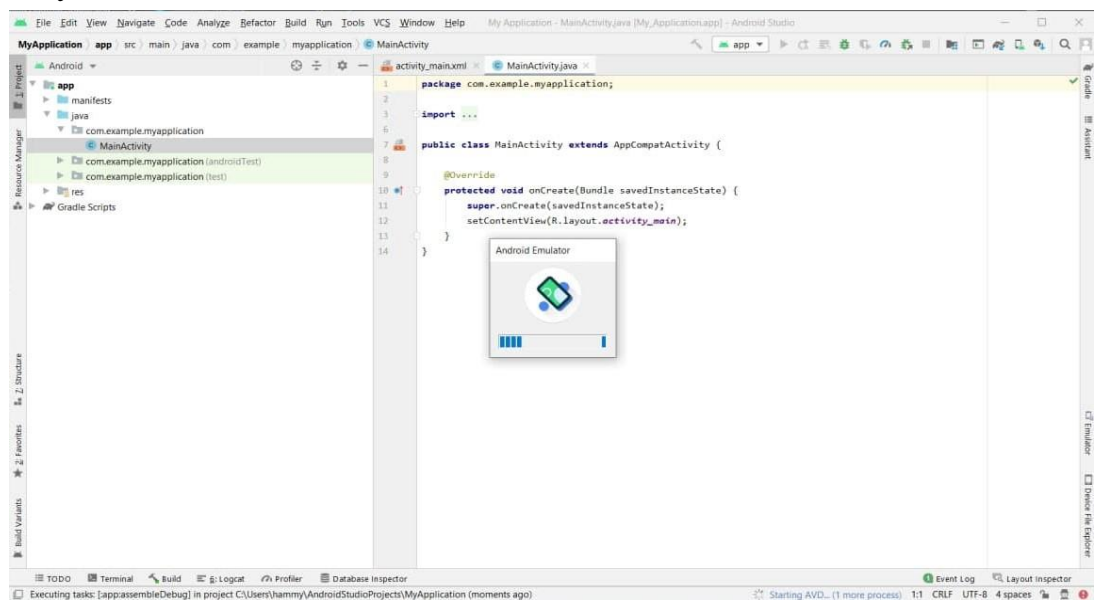

25. В результаті виконання програми на екрані віртуального пристрою буде сформовано текст "Hello World!". Якщо Ви бачите тільки сам віртуальний пристрій, то варто перезавантажити комп'ютер і знову почати із пункту 19. Але в будь-якому випадку ВІТАЄМО – встановлення Android Studio завершене!

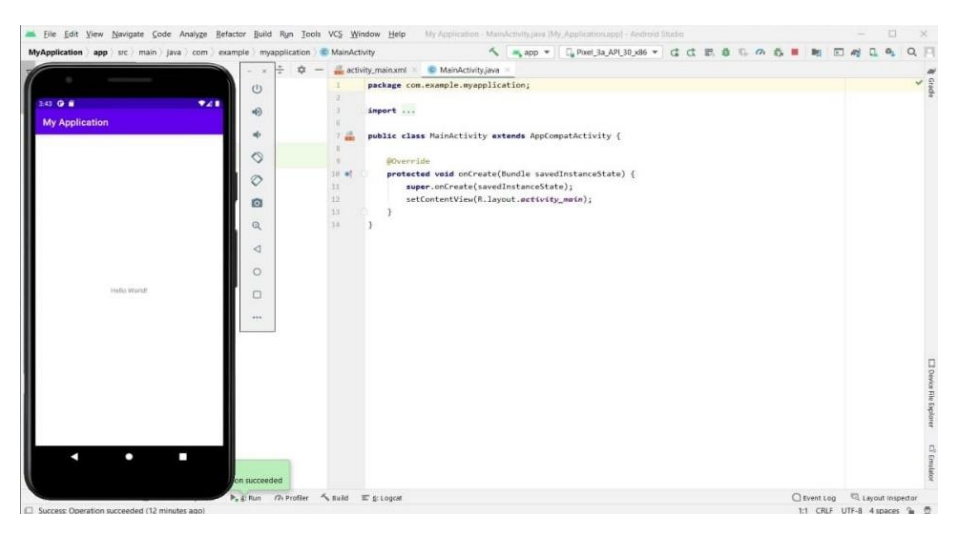

Якщо Ваш обліковий запис Windows зареєстровано кирилицею, і у Вас не працює AVD (наведений нижче процес є ефективним виключно для цієї ситуації), то треба прописати глобальні змінні в Windows. Для цього потрібно виконати наступні дії:

1. Натиснути правою кнопкою миші на піктограму, що відмічено стрілкою:

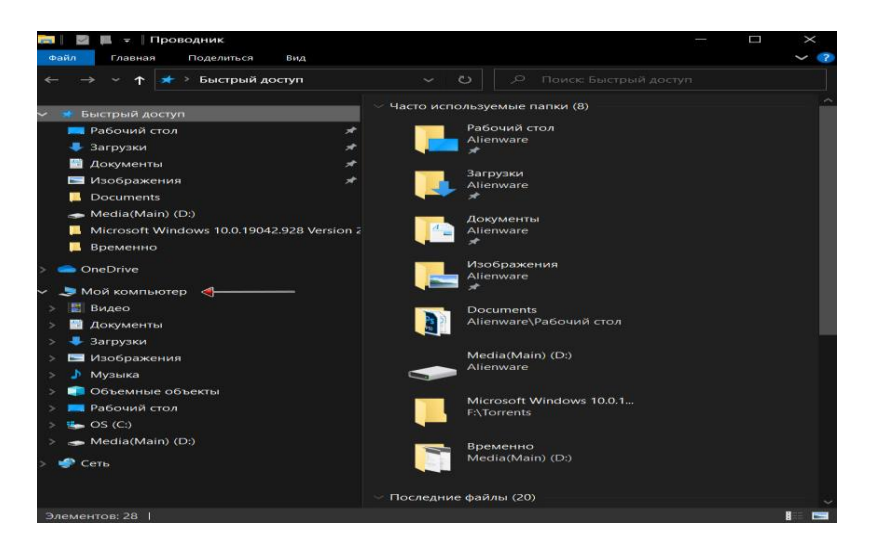

2. В наступному вікні відкрийте пункт, що відмічено стрілкою:

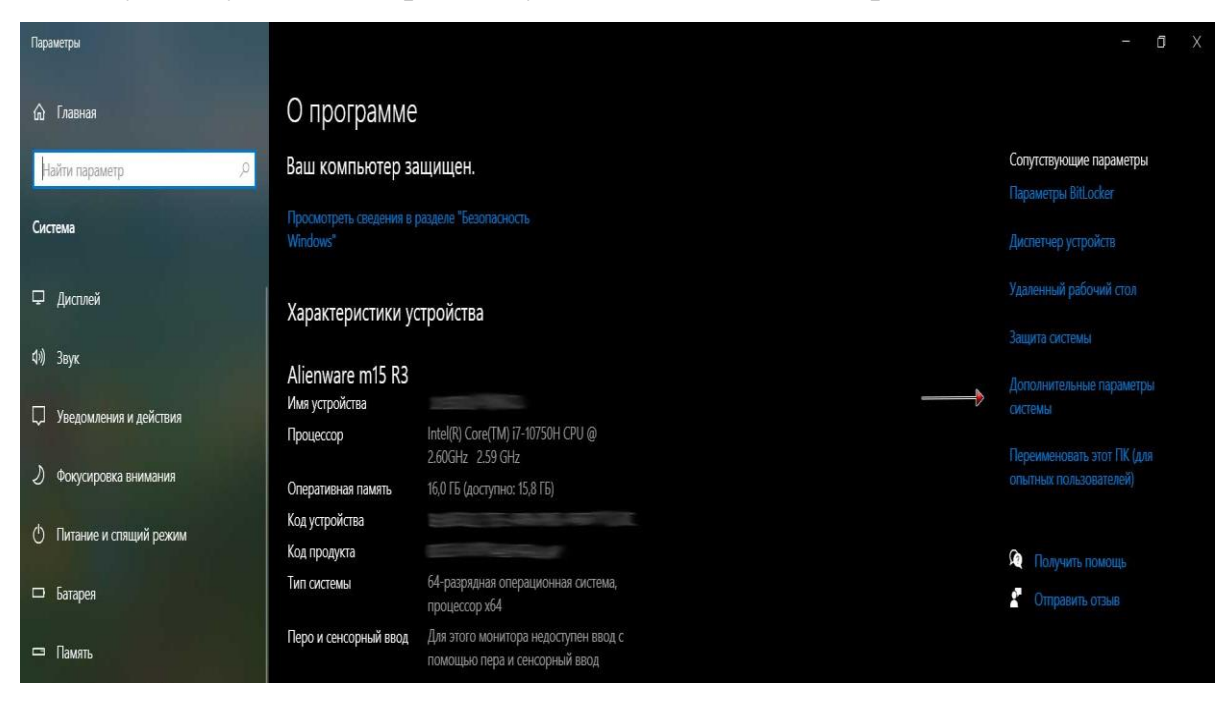

3. В наступному вікні натисніть на кнопку, що відмічено стрілкою:

| Имя компью                                                                       | тера                                                                        | Оборудование                                               |
|----------------------------------------------------------------------------------|-----------------------------------------------------------------------------|------------------------------------------------------------|
| Дополнительно                                                                    | Защита системы                                                              | Удаленный доступ                                           |
| Необходимо иметь п<br>теречисленных пара                                         | рава администратора для и<br>метров.                                        | изменения большинства                                      |
| Быстродействие                                                                   |                                                                             |                                                            |
| Визуальные эффе                                                                  | ты, использование процес                                                    | сора, оперативной и                                        |
| виртушиной пани                                                                  |                                                                             | Deservers                                                  |
|                                                                                  |                                                                             | LIADAMPION                                                 |
|                                                                                  |                                                                             | Tupario (pa                                                |
| Профили пользова                                                                 | гелей                                                                       | i lapario i para                                           |
| Профили пользова<br>Параметры рабоче                                             | гелей<br>го стола, относящиеся ко в»                                        | ходу в систему                                             |
| Профили пользова<br>Параметры рабоче                                             | гелей<br>го стола, относящиеся ко в»                                        | ходу в систему<br>Параметры                                |
| Профили пользова<br>Параметры рабоче<br>Загрузка и восстан                       | гелей<br>го стола, относящиеся ко в»<br>овление                             | оду в систему<br>Параметры                                 |
| Профили пользова<br>Параметры рабоче<br>Загрузка и восстан<br>Загрузка и восстан | гелей<br>го стола, относящиеся ко ву<br>овление<br>ювление системы, отладоч | коду в систему<br>Параметры                                |
| Профили пользова<br>Параметры рабоче<br>Загрузка и восстан<br>Загрузка и восстан | гелей<br>го стола, относящиеся ко в»<br>овление<br>ювление системы, отладоч | коду в систему<br>Параметры<br>Ная информация<br>Параметры |

4. На фото значення ANDROID\_SDK\_ROOT вже прописано, а Вам треба буде його прописати вручну. ANDROID\_SDK\_ROOT – це місце, куди Ви встановили Android Studio. Для того, щоб прописати це значення, Вам треба спочатку натиснути кнопку, що відмічено червоною стрілкою:

| Переменная                                                                                                    | Значение                                                                                                    |
|----------------------------------------------------------------------------------------------------|----------------------------------------------------------------------------------------------------|
| OneDrive                                                                                                    | C:\Users\Юna\OneDrive                                                                                                    |
| Path                                                                                                    | C:\Users\IOna\AppData\Local\Microsoft\WindowsApps;                                                                                                    |
| TEMP                                                                                                    | C:\Uses\H0ns\AppData\Locaf\Temp                                                                                                    |
| ΠΛΡ                                                                                                    | C\Users\H0rai\AppData\Local\Temp                                                                                                    |
|                                                                                                    |                                                                                                    |
|                                                                                                    | and the second second s |
|                                                                                                    | Создять Изкленить Удалить                                                                                                    |
| стемные переменные                                                                                                    | Создать Изменить Удалить<br>Зпачение                                                                                                    |
| стемные переменные<br>Переменная<br>ANDROID SDK HOME                                                                                    | Coogaro Изменить Удалить<br>Элечение<br>D\AndroidStudioProjects                                                                                                    |
| стемные переменные<br>Переменная<br>ANDROID_SDK_HOME<br>ANDROID_SDK_ROOT                                                                | Coogaro Изменить Удалить<br>Зпачение<br>Dr\AndroidStudioProjects<br>Dr\Androis                                                                                                    |
| стемные переменные<br>Переменная<br>ANDROID_SDK_HOME<br>ANDROID_SDK_ROOT<br>ComSpiec                                                    | Coogaro Изменить Удалить<br>Элачение<br>D\AndroidStudioProjects<br>D\Androis<br>C\Windows\system32\cmd.exe                                                                                                    |
| стемные переменные<br>Переменная<br>ANDROID_SDK_HOME<br>ANDROID_SDK_ROOT<br>ComSpec<br>DriverData                                       | Coogaro Изменить Удалить<br>Элачение<br>D\AndroidStudioProjects<br>D\Androis<br>C\Windows\system32\cmd.exe<br>C\Windows\System32\DriverData                                                                                                    |
| CTEMINIE REPENDIMINE<br>TEPENEHHAS<br>ANDROID_SDK_HOME<br>ANDROID_SDK_ROOT<br>ComSpec<br>DriverData<br>NUMBER_OF_PROCESSORS             | Coogaro Изменить Удалить<br>Элачение<br>D\AndroidStudioProjects<br>D\Androis<br>C\Windows\System32\cmd.exe<br>C\Windows\System32\DriverData<br>4                                                                                                    |
| CTEMINIE REPENDIMUE<br>TEPENEMIAS<br>ANDROID_SDK_HOME<br>ANDROID_SDK_ROOT<br>ComSpec<br>DriverData<br>NUMBER_OF_PROCESSORS<br>OS        | Coogaro Изменить Удалить<br>Элачение<br>D\AndroidStudioProjects<br>D\Androis<br>C\Windows\System32\cmd.exe<br>C:\Windows\System32\DriverData<br>4<br>Windows_NT                                                                                                    |
| CTEMMUE REPENDIMUE<br>TEPENEMIAS<br>ANDROID_SDK_HOME<br>ANDROID_SDK_ROOT<br>ComSpec<br>DriverData<br>NUMBER_OF_PROCESSORS<br>OS<br>Path | Coogaro Изменить Удалить<br>Злачение<br>D\AndroidStudioProjects<br>D\Androis<br>C\Windows\System32\cmd.exe<br>C\Windows\System32\DriverData<br>4<br>Windows_NT<br>C\Windows\System32C\Windows:C\\Windows\System32\Wberr                                                                                                    |

5. У верхній рядок необхідно прописати назву змінної ANDROID\_SDK\_ROOT, а в нижній - шлях до неї і натиснути кнопку ОК.

| Переменная                                                                                                    | Значение                                                                                                    |                                  |             | 101                 |
|----------------------------------------------------------------------------------------------------|----------------------------------------------------------------------------------------------------|----------------------------------|-------------|---------------------|
| OneDrive                                                                                                    | C:\Users\K0.nw\OneDrive                                                                                                    |                                  |             |                     |
| Path                                                                                                    | C:\Users\Юля\AppData\Local                                                                                                    | Microsoft\W                      | indowsApps; | 8                   |
| TEMP                                                                                                    | C-\Users\H0ns\AppDeta\Locel                                                                                                    | Temp                             |             |                     |
| (PUIP                                                                                                    | C:\Users\Ю/w\AppData\Local                                                                                                    | hemp                             |             |                     |
|                                                                                                    |                                                                                                    |                                  |             |                     |
| аля системная переме                                                                                                    | nsa                                                                                                    |                                  |             |                     |
| вля системная переме<br>ия переменной:<br>анение переменной:                                                                                                    | Han (                                                                                                    |                                  |             |                     |
| вля системная переме<br>на переменной: [<br>цачение переменной: ]<br>Обзор каталога                                                                                     | ная<br>Обзор файлов                                                                                                    |                                  | ÖE          | Отмена              |
| вля системная переме<br>ия переменной:<br>цачение переменной:<br>Обзор каталога.                                                                                        | обзор файлов                                                                                                    |                                  | OK          | Отмена              |
| вая системная переме<br>на переменной: [<br>изчение переменной:<br>Обзор каталога.]<br>Солбурес<br>сонторые                                                             | Ofsop файлов<br>of                                                                                                    | z.                               | OE          | Отмена              |
| вля системная переме<br>ия паременной:<br>Обзор каталога.<br>СатSpec<br>DriverData<br>NUMBER DF PRO                                                                     | Ofisop (balance<br>c) vs.comeron<br>c).Windows(system32).cmd.ec<br>c.Windows(System32).Drivers<br>FSSORS 4                                                                                                    | e<br>\DriverData                 | ÇK.         | Отысна              |
| ала системные переме<br>ил переменной:<br>Салор каталога<br>Сопор каталога<br>Сатбрес<br>DriverData<br>NUMER_OF_PRO<br>US                                               | 06sop файлов<br>C:\Vindows\system32\cmd.ex<br>C:\Vindows\System32\cmd.ex<br>SSOR5 4<br>Windows\NT                                                                                                    | #<br>.DriverData                 | OK          | Отмена              |
| на системная переме<br>ин переменной:<br>Соор каталога.<br>Солбрекаталога.<br>Солбрекаталога.<br>Обор каталога.<br>Солбрес<br>DriverData<br>NUMBER_OF_PRO<br>OS<br>Path | C.//Vindews/system32/Cm/de<br>ESSORS 4<br>Windews/system32/Cm/de<br>Colvindows/system32/Cm/de<br>Colvindows/system32/C/Windews/system32/C/Windews/system32/C/W | #<br>\DriverData<br>Iows:Ci\Wine | OK          | OTMena<br>32/Wberr: |

# 6. В результаті у Вас з'явиться наступний рядок, який виділено стрілкою:

| Переменная                                                                                                    | Значение                                                                                                    |
|----------------------------------------------------------------------------------------------------|----------------------------------------------------------------------------------------------------|
| OneDrive                                                                                                    | C:\Users\Юna\OneDrive                                                                                                    |
| Path                                                                                                    | C:\Users\IOna\AppDeta\Local\Microsoft\WindowsApps;                                                                                                    |
| TEMP                                                                                                    | C:\Useis\HOnii\AppDeta\Locaf\Temp                                                                                                    |
| nutP                                                                                                    | C:\Users\Юля\AppData\Local\Temp                                                                                                    |
|                                                                                                    |                                                                                                    |
|                                                                                                    | Country Manager Manager                                                                                                    |
|                                                                                                    | Создять Изменить Удалить                                                                                                    |
|                                                                                                    | Создать Изменить Удалить                                                                                                    |
| стемные переменные                                                                                                    | Создать Изменить Удалить                                                                                                    |
| стемные переменные<br>Теременная                                                                                                    | Создать Изменить Удалить<br>Значение                                                                                                    |
| стемные переменные<br>Теременная<br>NNDROID_SDK_HOME                                                                                 | Cozgare Измените Удалите<br>Зпачение<br>D\AndroidStudioProjects                                                                                                    |
| CTEMINIE REPEMEIHNE<br>Tepemenhas<br>ANDROID_SDK_HOME<br>ANDROID_SDK_ROOT                                                            | Cosgars Изменить Удалить<br>Зпачение<br>D:\AndroidStudioProjects<br>D:\Androis                                                                                                    |
| стемные переменные<br>Теременная<br>ANDROID_SDK_HOME<br>ANDROID_SDK_ROOT<br>ContSpec                                                 | Cozgare Измените Удалите<br>Значение<br>D\AndroidStudioProjects<br>D\Androis<br>C\Windows\system32\cmd.exe                                                                                                    |
| CTEMMINE ПЕРЕМЕННИЕ<br>Tepemennas<br>ANDROID_SDK_HOME<br>ANDROID_SDK_ROOT<br>ComSpec<br>DriverData                                   | Cozgers Изменить Удалить<br>Значение<br>D:\AndroidStudioProjects<br>D:\Androit<br>C:\Windows\system32\cmd.exe<br>C:\Windows\System32\DriverDate                                                                        |
| CTEMMINE REPEMENTINE<br>Tepementas<br>ANDROID_SDK_HOME<br>ANDROID_SDK_ROOT<br>ContSpec<br>DriverData<br>NUMBER_OF_PROCESSORS         | Cozgers Изменить Удалить<br>Значение<br>D:\AndroidStudioProjects<br>D:\Androis<br>C:\Windows\system32\DriverS\DriverDate<br>4<br>Mindows MT                                                                            |
| CTEMININE REPEMENTINE<br>Tepementias<br>ANDROID_SDK_HOME<br>ANDROID_SDK_ROOT<br>ContSpec<br>DriverData<br>NUMBER_OF_PROCESSORS<br>DS | Cozgare Voixeenne Vgamme<br>3navenne<br>D\AndroidStudioProjects<br>D\Androis<br>C\Windows\system32\cmd.exe<br>C\Windows\System32\DriverData<br>4<br>Windows_NT<br>COMMedian Commence of a term 32 Where                |
| ctemmile nepememmile<br>Tepememmas<br>ANDROID_SDK_HOME<br>ANDROID_SDK_ROOT<br>ContSpec<br>DriverData<br>NUMBER_OF_PROCESSORS<br>DS   | Cospers Изменить Удалить<br>Эначение<br>D\AndroidStudioProjects<br>D\Androis<br>C\Windows\system32\cmd.exe<br>C\Windows\System32\DriverDate<br>4<br>Windows_NT<br>C\Windows\system32C\Windows:C\Windows\System32\Wberr |